## Svensk grammatik med Cécile

Letar du efter bra svar på dina frågor angående svensk grammatik? Här är all grammatik samlad på en plats! Allt förklarat tydligt och strukturerat. I den här kursen kommer du hitta all grammatik som du behöver för att klara studier i svenska

från grundläggande till gymnasienivå (från B1-C1).

Här är det svensk grammatik på ett nytt sätt i koncentrat!

Kursen är baserad på mina 20 års erfarenhet av undervisning i svenska. En stor del av förklaringarna i kursen är svar på frågor jag har fått från mina elever under alla dessa år. Nu kan också du få svar på dina grammatiska frågor. Välkommen till kursen! 🎔

View Pricing  $\rightarrow$ 

Klicka här

Klicka på "View Pricing". Då kommer du till den här sidan:

## Enkel betalning

Betala på ett enkelt sätt, välj mellan olika betalningsalternativ. (Priserna är i Euro, eftersom den här sidan inte är en svensk plattform.)

## Få tillgång till kursen direkt.

**OBSI** Om du väljer prenumeration, kan du välja att avsluta när du vill. Du avslutar din prenumeration via ditt konto när du är inloggad på kursen. Observera att när du avslutar din prenumeration, avslutas din tillgång till kursen direkt.

Vill du boka tid för enskilda lektioner? Mejla mig till: info@ceciletj.se

OBS! Större bild på nästa sida.

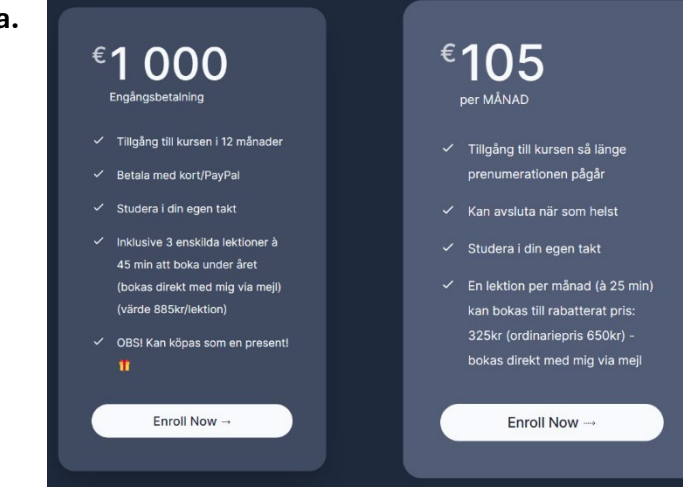

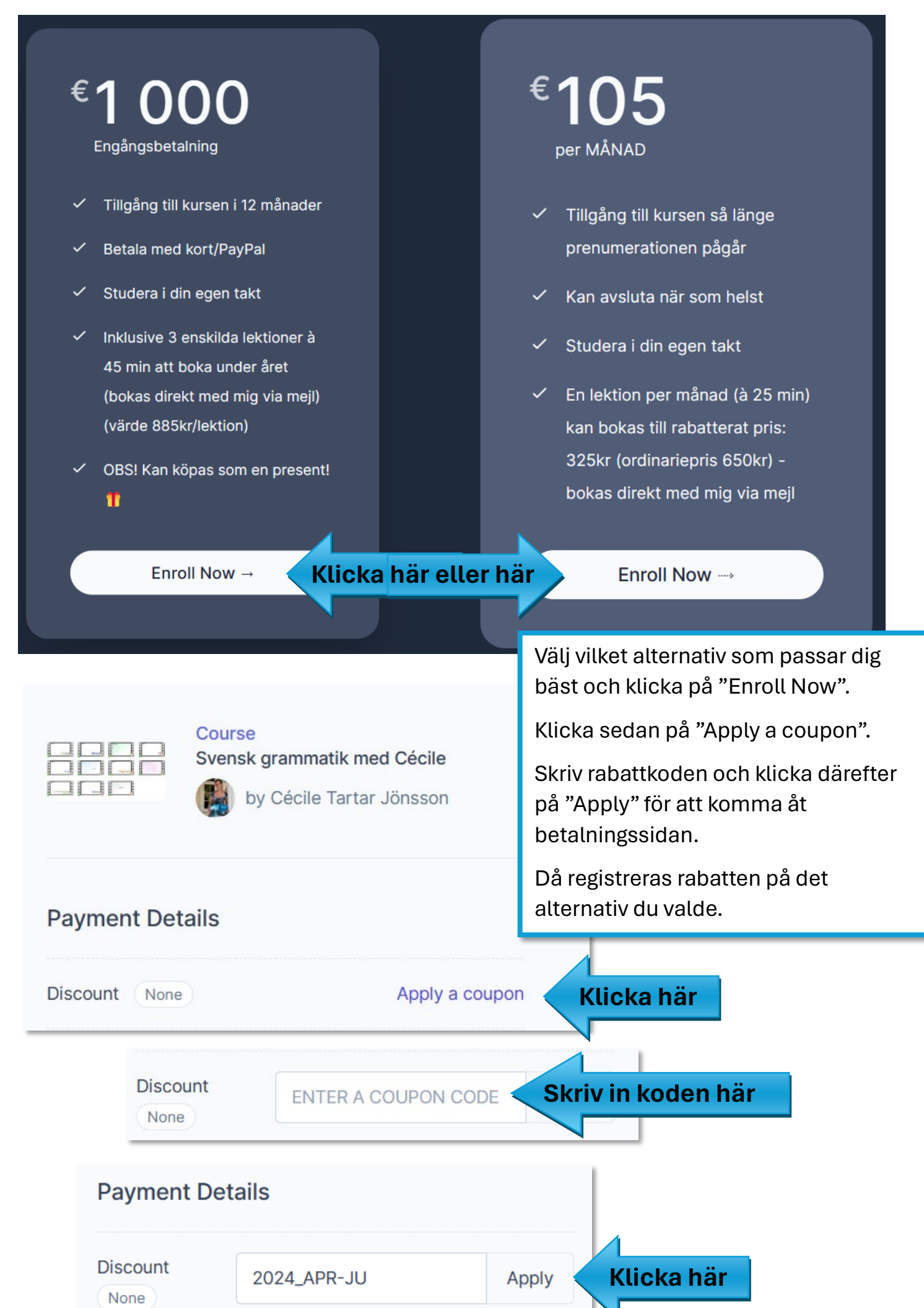